## Handreichung Durchführung von Abstimmungen in wbmoodle

- 1. Vorbereitet sein sollte
  - a. Alle stimmberechtigten Teilnehmer\*innen sind von dem/der Vorsitzenden von Hand in den Kurs eingeschrieben. Dazu haben die externen Mitglieder der Kommission sich in wbmoodle (Weiterbildungs-moodle) eingeschrieben und die hochschulinternen Mitglieder haben ihr Profil in wbmoodle aktualisiert. Alternativ ist der Kurs passwortgeschützt. Somit kann zum richtigen Zeitpunkt der direkte Link zum Kurs an die Teilnehmer\*innen der Abstimmung verschickt werden.
  - b. Der/die Vorsitzende der Kommission ist Trainer\*in, ebenso wie der Berufungsbeauftragte, der als nicht-stimmberechtigtes und daher neutrales Mitglied der Kommission die Abstimmung durchführt
  - c. Alle Abstimmungsfragen sind durch den/die Vorsitzende vorbereitet und auf "für TeilnehmerInnen verborgen" gestellt
  - d. Zu Beginn der Sitzung ist die Anwesenheitsliste anhand der im Kurs eingeschriebenen Kursteilnehmer abgeglichen.
- 2. Folgende Abstimmungsoptionen liegen vor
  - a. Frage 1
    - i. Variante 1
    - ii. Variante 2
  - b. Frage 2
    - i. Variante 1
    - ii. Variante 2
    - iii. ....
  - c. Frage 3
    - i. Variante 1
    - ii. Variante 2
    - iii. ...
- 3. Der/die Berufungsbeauftragte tut folgendes:
  - a. Nach Abfrage der Anwesenheit zu Beginn der Sitzung stellt sie/er die Kursrolle des/der Vorsitzenden von Trainer auf Teilnehmer\*in um. Dazu muss im Kurs die Funktion "Bearbeiten einschalten" aktiviert sein.

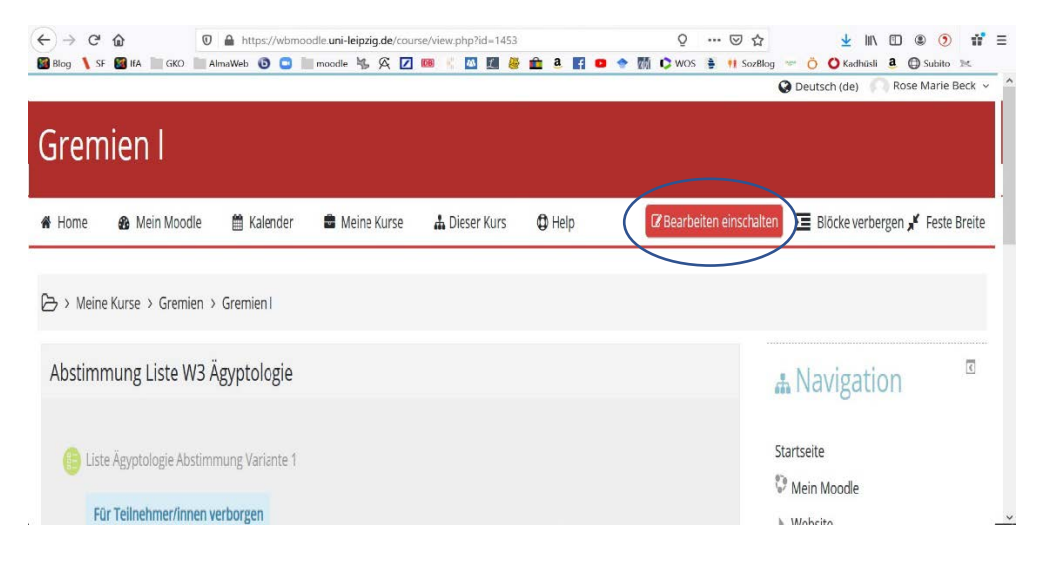

| 🏶 Home 🛛 🏙 Mein Moodle 🛗 Kale                                                                                                    | ender 💼 Meine Kurse 🔒 Dieser Kurs                                                                                                    | Help                                                              | Blöcke verbergen * Feste Breite                                                                                                    |
|----------------------------------------------------------------------------------------------------|----------------------------------------------------------------------------------------------------|-------------------------------------------------------------------|----------------------------------------------------------------------------------------------------|
| Home     Alle     A     B     C     D     E     F     Nachname     Alle     A     B     C     D     E     F     Nachname     Alle     A     B     C     D     E     F     C     Stefan     Pfeiffer     F     Teiln     Adot     Adot | ender   Meine Kurse  A Dieser Kurs  G H I J K L M N O P Q R  G H I J K L M N O P Q R  ainer/in  be Connect Moderator be Connect Teilnehmer | O Help<br>S T U V W X Y Z<br>S T U V W X Y Z<br>Attiv () ↔ X<br>4 | <ul> <li>Blöcke verbergen x<sup>er</sup> Feste Breite</li> <li>Meine Muscule</li> <li>Website</li> <li>Meine Kurse</li> <li>Gremien</li> <li>Gremien II</li> <li>Gremien II</li> <li>Gremien Ereine</li> <li>Auszeichnungen</li> <li>Kompetenzen</li> <li>Bewertungen</li> </ul> |
| Α                                                                                                    | Alle auswählen Nichts auswählen 🤉                                                                                                    | ×                                                                 | Abstimmung Liste w3     Ägyptologie     Übergreifende Projekte                                                                                                    |

Im Menupunkt "Teilnehmer/innen" (am rechten Rand) anklicken. Es öffnet sich das hier dargestellte Feld. Dann in der Zeile mit dem Namen der Vorsitzenden/Trainerin auf das das Bearbeiten-Rädchen (1) klicken, (2) Option "TeilnehmerIn" auswählen; (3) blaues Feld "x Trainer/in" löschen; (4) speichern

> b. Zu gegebenem Zeitpunkt, wenn die Diskussion zu einem Ergebnis gekommen ist, leitet er/sie die Abstimmung ein, indem er/sie die entsprechende Abstimmungsvariante in Moodle über die Funktion "Bearbeiten" > "Anzeigen" für die Teilnehmer sichtbar macht

| Abs | timmung Liste W3 Ägyptologie 🥒                 | Bearbeiten*                       | Startseite                                                   |
|-----|------------------------------------------------|-----------------------------------|--------------------------------------------------------------|
| \$  | (🌔 Liste Ägyptologie Abstimmung Variante 1 🥖   | Bearbeiten * 💄                    | <ul> <li>Meine Kurse</li> <li>Gremien</li> </ul>             |
|     | Für Teilnehmer/innen verborgen                 | Einstellungen bearbeiten          | Gremien II                                                   |
| \$  | (B) Liste Agyptologie Abstimmung Variante 2 2/ | → Nach rechts schieben            | 👻 Gremien I                                                  |
|     | Für Teilnehmer/innen verborgen                 | Ø Anzeigen                        | <ul> <li>Teilnehmer/innen</li> <li>Auszeichnungen</li> </ul> |
| ÷   | 🌐 Liste Ägyptologie Abstimmung Variante 3 🥖    | to Duplizieren                    | 📥 Kompetenzen                                                |
|     | Für Tellachmerfinnen verbergen                 | 2+ Rollen zuweisen                | Bewertungen                                                  |
|     | Pur rememmer/inten verborgen                   | 🗙 Löschen                         | Abstimmung Liste W3                                          |
|     |                                                | 🕂 Material oder Aktivität anlegen | Ägyptologie                                                  |
|     |                                                |                                   | Übergreifende Projekte                                       |

c. Er/sie schickt den abstimmungsberechtigten Mitgliedern den Link zum Moodle-Kurs und fordert sie auf, sich einzuloggen. Alternativ loggen sich die Mitglieder selbst in den Kurs ein.

| (← → C û                | A https://wbmoodle.uni-leipzig.de/course/view.php?id=1453 | Q   | … ⊠ ☆     |      |
|-------------------------|-----------------------------------------------------------|-----|-----------|------|
| 📓 Blog 📏 SF 📓 IfA 📄 GKO | 🔚 AlmaWeb 💿 🕒 🖿 moodle 🐝 🍳 🔽 國 🐇 💁 🎜 🛢 😭 🗢 🔶 🎆 🗘          | wos | 🗧 👭 SozBl | og 👷 |

- d. Er/sie fordert die abstimmungsberechtigten Mitglieder auf, abzustimmen
- e. Wenn alle abgestimmt haben dies geben die Mitglieder mündlich zur Kenntnis schließt er/sie die Umfrage. Das Ergebnis wird veröffentlicht und für alle sichtbar angezeigt.

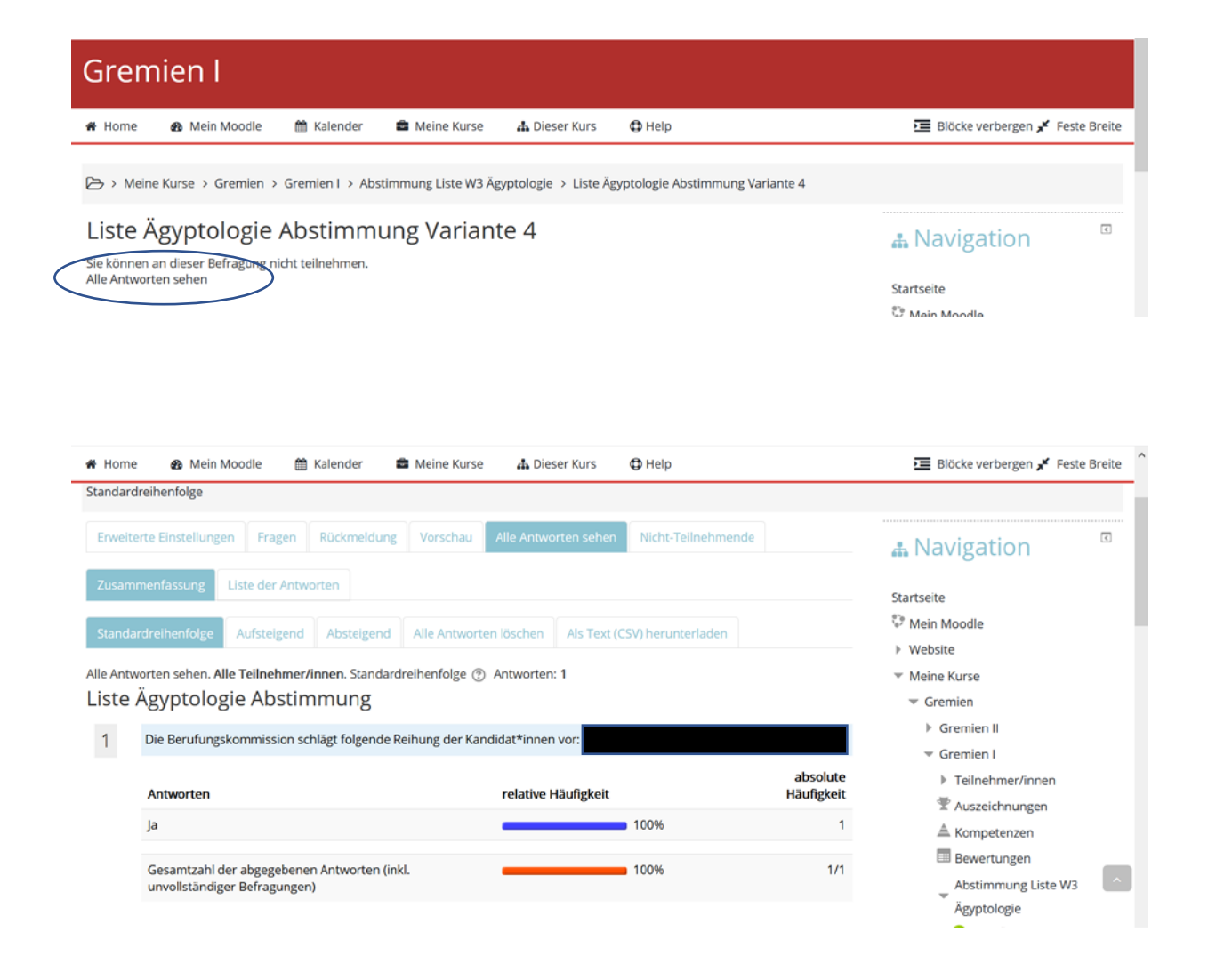

f. In der Einstellung "Zeitsteuerung" aktiviert er/sie das Kästchen "Enddatum". Damit ist die Abstimmung unveränderbar und ist so gespeichert.

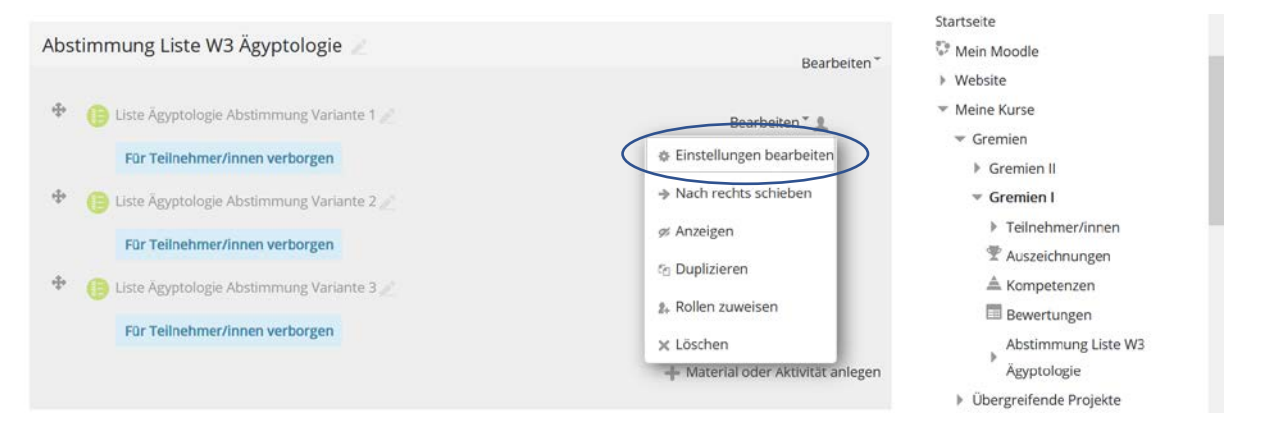

|                                                                            | ungen bearbeiten              |             |
|----------------------------------------------------------------------------|-------------------------------|-------------|
| Bearbeite Befragung in Abstimmung Liste W3 Ägyptologie<br>Alles aufklappen | A Navigation                  | ر<br>چ<br>چ |
| Allgemeines                                                                |                               | ψ÷          |
|                                                                            | Startseite                    |             |
| Zeitsteuerung                                                              | 💱 Mein Moodle                 |             |
|                                                                            | Website                       |             |
| Antwortoptionen                                                            | Meine Kurse                   |             |
|                                                                            |                               |             |
| Weitere Einstellungen                                                      | Gremien II                    |             |
|                                                                            | <ul> <li>Gremien I</li> </ul> |             |
| Voraussetzungen                                                            | Teilnehmer/innen              |             |
|                                                                            | T Auszeichnungen              |             |
| Kompetenzen                                                                | 🏯 Kompetenzen                 | _           |
| ,                                                                          | Bewertungen                   |             |

| 🛢 Bearbeite Befragung in Abstimmung Liste W3 Ägyptologie 💿 | A Navigation     |
|------------------------------------------------------------|------------------|
| ► Alles aufklap                                            | ppen 🕂 👳 🕆       |
| Aligemeines                                                |                  |
|                                                            | Startseite       |
| <sup>r</sup> Zeitsteuerung                                 | 💱 Mein Moodle    |
|                                                            | Website          |
| Startdatum verwenden 🕐                                     | Meine Kurse      |
| □ 15 April 2020 20 40 mm                                   | 💌 Gremien        |
|                                                            | Gremien II       |
| Enddatum verwenden                                         | 👻 Gremien I      |
| □ 15 April 2020 20 40 mm                                   | Teilnehmer/innen |
|                                                            | T Auszeichnungen |

- 4. Punkt 3 kann so oft wiederholt werden, wie Abstimmungen vorgesehen oder notwendig sind.
- 5. Wenn sich im Lauf der Diskussion herausstellt, dass andere, weitere Abstimmungen notwendig sind, muss diese von der oder dem Vorsitzenden erstellt und durch die/den Berufungsbeauftragten zur Abstimmung aktiviert werden. Dazu muss der Berufungsbeauftragte dem/der Vorsitzenden die Trainer-Rechte temporär wieder zuweisen.
- 6. Zum Schluss der Sitzung teilt der/die Berufungsbeauftragte der/dem Vorsitzenden der Kommission die Kursrolle "Trainer\*in" wieder zu.